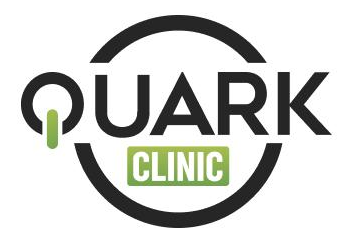

Assinatura Digital QuarkClinic: Passo a Passo como conseguir o seu Certificado Digital

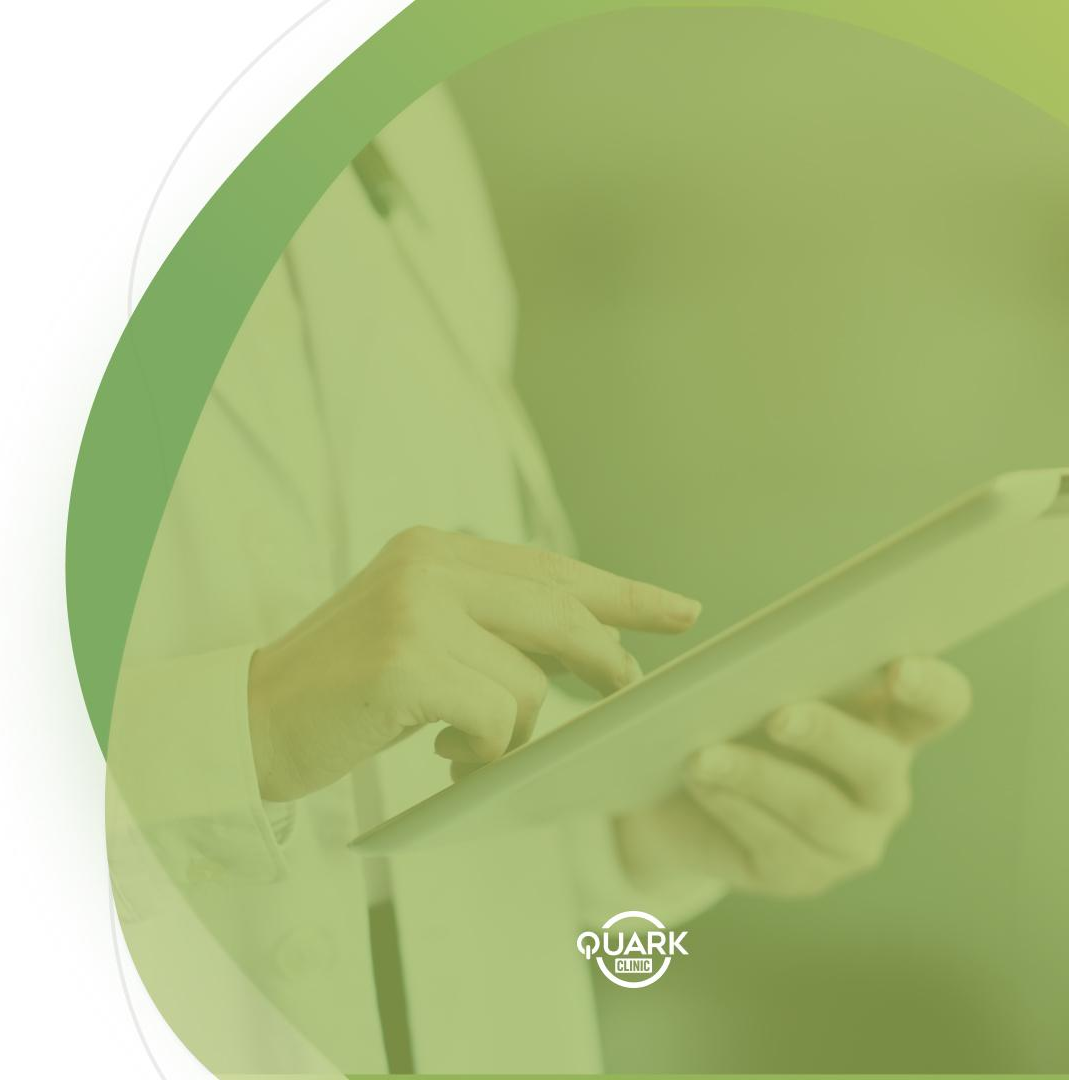

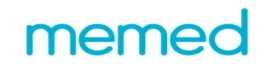

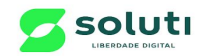

# Benefícios para você e para o seu paciente

A Memed e a Soluti se uniram em uma parceria que apresenta diversas vantagens para você e seus pacientes. Confira:

- Através da **Prescrição Digital Memed** você agiliza a sua rotina e garante **mais comodidade** ao seu cliente.

 Além de ajudar na adesão do seu paciente ao tratamento, ele poderá visualizar o tratamento prescrito e até comprar os medicamentos com desconto na farmácia.

 Mantenha suas informações salvas, acessíveis e seguras! Com o Certificado Digital Bird ID você assina digitalmente as suas prescrições evitando assim impressões desnecessárias.

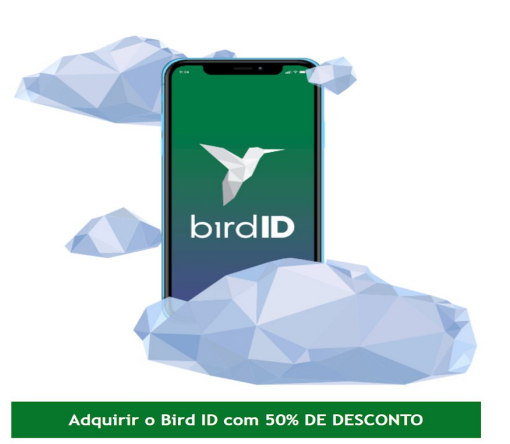

## memed

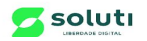

Acesse o site:<u>https://conteudo.soluti.com.br/soluti-memed</u> Clique em: Adquirir BirdID com 50% de desconto

|  | SO | เบ | tı |
|--|----|----|----|
|--|----|----|----|

| INÍCIO / BIRD ID   MEMED |                              |                                                                                                    |                                                                                                    |                                                                                                    |                                                                                | Voltar                                                      |
|--------------------------|------------------------------|----------------------------------------------------------------------------------------------------|----------------------------------------------------------------------------------------------------|----------------------------------------------------------------------------------------------------|--------------------------------------------------------------------------------|-------------------------------------------------------------|
|                          | BIRD ID   MEMED              |                                                                                                    |                                                                                                    | R\$149,90                                                                                                    | Preço Promocional<br>R\$74,90                                                  |                                                             |
| bırdID                   |                              |                                                                                                    |                                                                                                    |                                                                                                    | сом                                                                            | PRAR                                                        |
|                          |                              | DESCRIÇÃO                                                                                                    | INFORMAÇÃO ADICIONAL                                                                                                    |                                                                                                    |                                                                                |                                                             |
|                          |                              | O Bird ID Saúde é seu certificado digital em nuvem para vocé assinar documentos em sua clínica ou no hospital.                                                                                                    |                                                                                                    |                                                                                                    |                                                                                |                                                             |
|                          |                              | Ele está integrado a plataforma de prescrições digitais da MEMED permitindo de suas prescrições. Para assinatura de documentos em sistemas<br>de prontuário eletrónico, vocé deverá consultar o seu fornecedor do serviço. |                                                                                                    |                                                                                                    |                                                                                |                                                             |
| TbirdID                  |                              | Além disso, o BIRD ID também é sua identidade digital para transações na web, como acesso à serviços do governo e assinatura de contratos e<br>documentos diversos com validade invídica                                   |                                                                                                    |                                                                                                    |                                                                                |                                                             |
|                          |                              | IMPORTANTE: A en<br>Certificadora, confo<br>ser autorizada pela:<br>após o dia 30/03/20                                                                                                    | nissão do certificado se dá de mane<br>nissão do certificado se dá de mane<br>rrme legislação vigente. A emissão r<br>s autoridades governamentais e poc<br><b>020</b> . | ra presencial, através do comparecimento er<br>emota durante o periodo de isolamento devi<br>lerá ser liberada a qualquer momento. <b>Suger</b> | n uma das unidades da<br>do a pandemia do COV<br><b>imos que aguarde par</b> a | Autoridade<br>ID-19 está prestes a<br>a agendar sua emissão |
|                          | DECD 4C                      | 6                                                                                                    |                                                                                                    |                                                                                                    | 551.05                                                                         | DE SECURANCA                                                |
| IENTRAL DO PARCEIRO      | REGRAS<br>Termos e Condições | Contatos                                                                                                    |                                                                                                    |                                                                                                    | SELOS                                                                          | SOLUTI                                                      |
| ogin<br>Ieu Carrinho     |                              | comercial.corp                                                                                                    | orativo@soluti.com.br                                                                                                    |                                                                                                    |                                                                                | Certificação Digital<br>by GlobalSign                       |
|                          |                              |                                                                                                    |                                                                                                    |                                                                                                    |                                                                                |                                                             |

SIGNATIVA • Tanha uma loia virtual Pramium na malhor nlataforma da e.commarce do mundo • 🏛 Masente

# Clique em Comprar

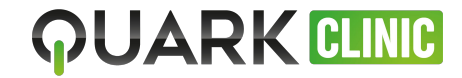

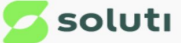

#### **CARRINHO DE COMPRAS** FINALIZAR PEDIDO Bird ID | Memed foi adicionado ao seu carrinho. PRODUTO PREÇO QTD SUBTOTAL CUPOM DE DESCONTO APLICAR BIRD ID R\$74,90 R\$74,90 1 MEMED Editar SUBTOTAL R\$74,90 SKU: 12888 birdID VALOR TOTAL R\$74,90 FINALIZAR PEDIDO ESVAZIAR CARRINHO ATUALIZAR VALORES -OU- CONTINUAR COMPRANDO SELOS DE SEGURANÇA CENTRAL DO PARCEIRO REGRAS Contatos FORMAS DE PAGAMENTO Meu Cadastro Termos e Condições (11) 3504-8738 💷 🕄 SOLUTI VISA $\odot$ Login Certificação Digita by GlobalSign comercial.corporativo@soluti.com.br Meu Carrinho SIGNATIVA • Tenha uma loja virtual Premium na melhor plataforma de e-commerce do mundo • 👔 Magento

Online

Clique em Finalizar Pedido

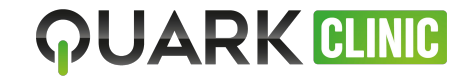

### **solut**ı

### FECHAR PEDIDO

Se você já é cadastrado em nosso site, informe seus dados abaixo para finalizar a compra.

| indereço de e-mail *              | Senha *           | ENTRAR Esqueceu sua senha?                                                         |                                                                                     |                                                  |             |
|-----------------------------------|-------------------|------------------------------------------------------------------------------------|-------------------------------------------------------------------------------------|--------------------------------------------------|-------------|
| 1 INFORMAÇÕES P                   | ESSOAIS           | 2 EMISSÃO DO CERTIFICADO                                                           | 4 REVISÃO DO PEDIDO                                                                 |                                                  |             |
| * Campos obrigatórios             |                   | Lojas Soluti - GRÁTIS                                                              | Nome do Produto                                                                     | Qtde                                             | Subtotal    |
| O Pessoa Física                   | Pessoa Jurídica   | Agende a emissão do seu certificado após finalização do<br>pedido - GRÁTIS R\$0.00 | BIRD ID   MEMED                                                                     | 1                                                | R\$74,90    |
|                                   |                   |                                                                                    |                                                                                     | Subtotal                                         | R\$74,90    |
| Informações de Acesso<br>E-mail * |                   | 3 FORMA PAGAMENTO                                                                  | Embalagem e Entrega (Lojas Sol<br>Agende a emissão do seu cer<br>finalização do ped | uti - GRÁTIS -<br>tificado após<br>ido - GRÁTIS) | R\$0,00     |
|                                   |                   |                                                                                    |                                                                                     | Valor Total                                      | R\$74,90    |
| nha *                             | Confirmar Senha * | Cartao de Credito                                                                  |                                                                                     |                                                  |             |
|                                   |                   | Bandeira ** VISA                                                                   |                                                                                     | FINAL                                            | IZAR PEDIDO |
| Informações Pessoais              |                   | A bandeira será selecionada automaticamente após digitar o Número do               |                                                                                     |                                                  |             |
| azāo social *                     | N. Fantasia *     | Cartão de Crédito abaixo.<br>Número do Cartão de Crédito * *                       |                                                                                     |                                                  |             |
| Telefone *                        | Celular           | Nome completo no Cartão de Crédito * *                                             |                                                                                     |                                                  |             |
|                                   |                   |                                                                                    |                                                                                     |                                                  |             |

Caso seja cadastrado na Soluti, entre com o seu login e senha, caso contrário, faça o seu cadastro e inclua os dados para pagamento. Dasso 5

| Loist Soluti - CRÁTIS                                                                                                    |                                                                                                    |
|----------------------------------------------------------------------------------------------------|----------------------------------------------------------------------------------------------------|
| Agenda e emissão do seu certificado após finalização do<br>pedido - GRÁTIS R\$0,00                                                   | Nome do Produto Qtde Subtotal<br>BIRD ID   MEMED 1 R\$74,90<br>Subtotal R\$74,90                                                                                                    |
| 3 FORMA PAGAMENTO                                                                                                    | Agende a emissão do seu certificado após<br>R\$0,00<br>Finalização do pedido - GRÁTIS)                                                                                                    |
| Cartão de Crédito                                                                                                    | Valor Total R\$74,90                                                                                                    |
| Bandeira * * VISA                                                                                                    | FINALIZAR PEDIDO                                                                                                    |
| A bandeira será selecionada automaticamente após digitar o Número do<br>Cartão de Crédito abaixo.<br>Número do Cartão de Crédito * * |                                                                                                    |
| Nome completo no Cartão de Crédito * *                                                                                               | SOMOS A 1ª AUTORIDADE CERTIFICADOR                                                                                                    |
| Data de expiração do Cartão de Crédito **<br>Mês v Ano v                                                                             | A EMITIR E RENOVAR CERTIFICADO DIGITA<br>À DISTÂNCIA                                                                                                    |
| Número de Segurança * *<br>O que é isso?                                                                                             |                                                                                                    |
| Parcelar em *<br>1 x R\$ 74,90 s/ juros (Total: 74,90)                                                                               | estamos preparados para atender pessoas físicas e jurídicas<br>por videoconferência, contribuindo para as medidas de<br>prevenção ao COVID-19.                                                                                                    |
|                                                                                                    | 3 FORMA PAGAMENTO Cartão de Crédito Bandeira ** VISA en el selecionada automaticamente após digitar o Número do Cartão de Crédito ** Número do Cartão de Crédito ** Nome completo no Cartão de Crédito ** Mes Data de expiração do Cartão de Crédito ** Més Número de Segurança ** O que é isso? Parcelar em * 1 x R\$ 74,90 s/ juros (Total: 74,90) |

Após o preenchimento dos dados, clique em FINALIZAR PEDIDO

**QUARK CLINIC** 

# **Solut**ı

#### ି Telefone: (11) 3504-8738 ୣ ି 🖓

### **RECEBEMOS O SEU PEDIDO**

### AGRADECEMOS PELA CONFIANÇA!

Seu pedido # é:

Vocë receberá uma cópia com detalhes do seu pedido por email e um link para acompanhamento. Clique aqui para imprimir a confirmação do pedido.

|                                                                     |                              |                                                                   |                     | CONTINUAR COMPRANDO |
|---------------------------------------------------------------------|------------------------------|-------------------------------------------------------------------|---------------------|---------------------|
| <b>CENTRAL DO PARCEIRO</b><br>Meu Cadastro<br>Login<br>Meu Carrinho | REGRAS<br>Termos e Condições | Contatos<br>(11) 3504-8738<br>comercial.corporativo@soluti.com.br | FORMAS DE PAGAMENTO | SELOS DE SEGURANÇA  |

SIGNATIVA \* Tenha uma loja virtual Premium na melhor plataforma de e-commerce do mundo \* 🗊 Magento

Acompanhe em seu email os próximos passos

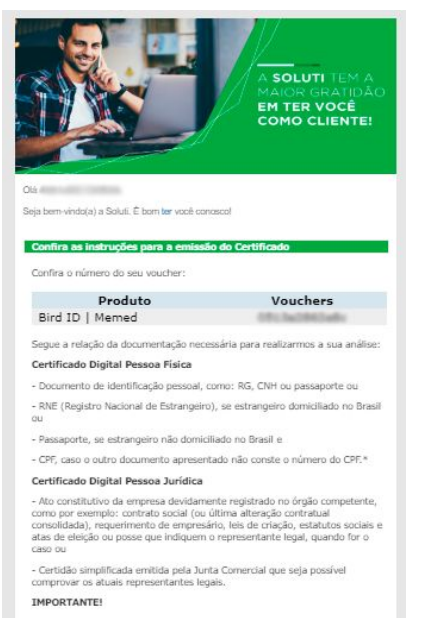

Para sabermos se você está apto a fazer a próxima etapa por videoconferência consulte o seu CPF clique abaixo:

#### CONSULTAR

Se você já estiver apto o próximo passo é a criação de senhas e o agendamento da videoconferência para a validação do seu Certificado. Se não, é só solicitar a visita de um de nossos consultores à sua residência ou trabalho.

#### AGENDAR VIDEOCONFERÊNCIA

Caso queira agendar a Validação em seu endereço, envie um e-mail para ecommerce@soluti.com.br

#### \*TODA DOCUMENTAÇÃO DEVE SER ORIGINAL Aproveite o seu novo certificado!

Caso tenha algum problema ou dúvida, entre em contato conosco.

Atenciosamente Certificado Digital Soluti Após receber este email, caso você já tenha emitido um certificado digital no passado, consulte o seu CPF para verificar a possibilidade de videoconferência. Caso seja a primeira vez, agende uma visita à domicílio através da Loja Soluti autorizada da sua cidade.

Para agendamentos na cidade do Natal (RN), fale com Francisco Neto ou Aline:

(84) 3222-5330 (84) 3301-7015 (84) 9 8145-3727 filial.natal@soluti.com.br

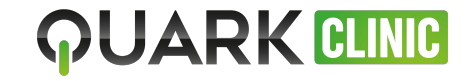